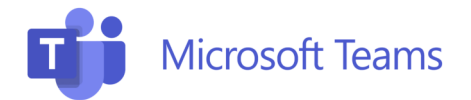

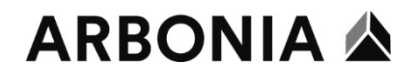

## Microsoft Teams first start

You can find the Microsoft Teams app in the Start menu. When starting the app for the first time, the following steps are necessary (please note the steps listed under "Microsoft Teams 2-Factor Authentication" in this document when starting Microsoft Teams outside the company network).

| Microsoft X                                                                                                | 1. Open Microsoft Teams and click on " <b>Get started</b> "                |
|----------------------------------------------------------------------------------------------------|----------------------------------------------------------------------------|
| Welcome to Microsoft Teams!         Get started         Official Started                                   |                                                                            |
| Sign in to Microsoft Teams                                                                                 | <ol> <li>enter your company e-mail<br/>address and click "Next"</li> </ol> |
| Microsoft          Gign in         denys.graf@arbonia.com         No account? Create one!             Next |                                                                            |

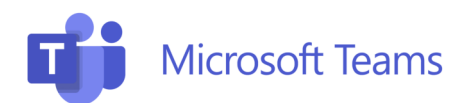

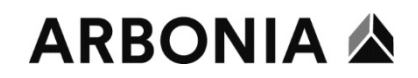

| 📢 Sign in to Microsoft Teams                                                                                                    | ×               | <ol> <li>Select "Work or school<br/>account"</li> </ol> |
|----------------------------------------------------------------------------------------------------|-----------------|---------------------------------------------------------|
| <image/> <image/> <section-header><section-header><section-header><section-header><section-header><section-header><section-header><image/><text><text><text></text></text></text></section-header></section-header></section-header></section-header></section-header></section-header></section-header>                     | ©2022 Microsoft |                                                         |
| <section-header><section-header><section-header><section-header><section-header><section-header><section-header><section-header><complex-block><image/><text></text></complex-block></section-header></section-header></section-header></section-header></section-header></section-header></section-header></section-header> | & cookies       | 4. Select "Work or school<br>account" here as well      |

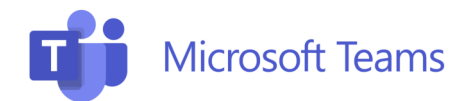

## ARBONIA 🏠

| Stay signed in to all your apps<br>Windows will remember your account and automatically sign you in to your apps and<br>websites on this device. This will reduce the number of times you are asked to login.<br>Differentiation of the system of the system of the sy | 5. <b>Uncheck</b> the box and then click " <b>OK</b> "        |
|----------------------------------------------------------------------------------------------------|---------------------------------------------------------------|
| No, sign in to this app only                                                                                                    |                                                               |
| You're all set!         We've added your account successfully. You now have access to your organization's apps and services.                                                                                                    | 6. Confirm the end of the configuration by clicking on "Done" |

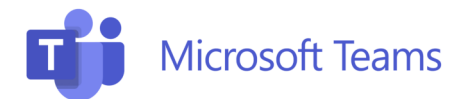

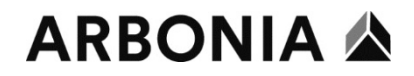

## Microsoft Teams 2-Factor Authentication

Outside the corporate network, Microsoft Teams requires 2-factor authentication. The first setup for 2-FA must also take place outside the company network.

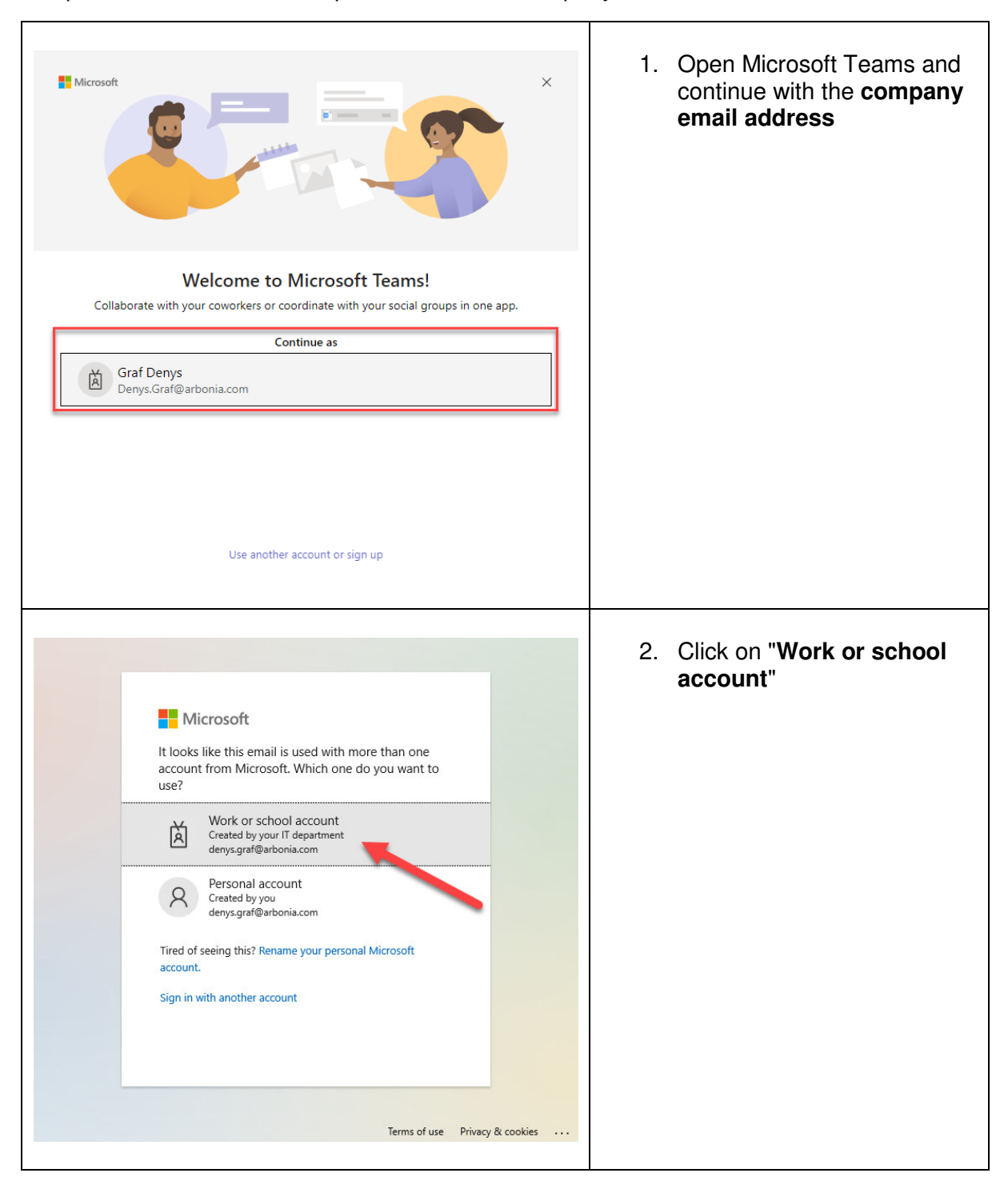

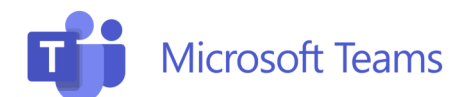

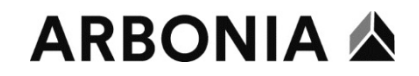

| <section-header><section-header><section-header><section-header><section-header><section-header><section-header><section-header><image/></section-header></section-header></section-header></section-header></section-header></section-header></section-header></section-header> | 3. Sign in with the company<br>email address and<br>password |
|----------------------------------------------------------------------------------------------------|--------------------------------------------------------------|
| Mirroroft                                                                                                    | 4. Click on " <b>Next</b> "                                  |
| denys.graf@arbonia.com                                                                                                    |                                                              |
| More information required                                                                                                    |                                                              |
| your account secure                                                                                                    |                                                              |
| Next                                                                                                    |                                                              |
| Terms of use Privacy & cookies                                                                                                    |                                                              |

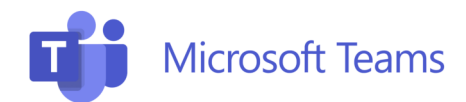

## ARBONIA 🏠

| Arbonia Group<br>Keep your account secure<br>Your organization requires you to set up the following methods of proving who you are.                                                                                                    | ? | 5.   | Install " <b>Microsoft</b><br><b>Authenticator</b> " from the app<br>store on the <b>smartphone</b> .<br>(Allow notifications on first<br>startup) |
|----------------------------------------------------------------------------------------------------|---|------|----------------------------------------------------------------------------------------------------|
| Microsoft Authenticator           Start by getting the app           On your phone, install the Microsoft Authenticator app. Download now           After you install the Microsoft Authenticator app on your device, choose "Next".           I want to use a different authenticator app                                                                      |   | 6. ( | Click on " <b>Next</b> "                                                                                                    |
|                                                                                                    |   |      |                                                                                                    |
| Arbonia Group         Keep your account secure         Vour organization requires you to set up the following methods of proving who you are.         Microsoft Authenticator         Set up your account         If prompted, allow notifications. Then add an account, and select "Work or school".         Back         It want to set up a different method | ? | 7. ( | Click on " <b>Next</b> "                                                                                                    |

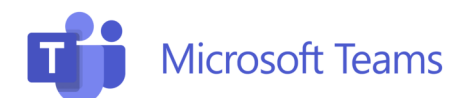

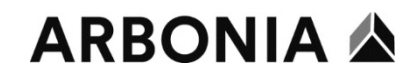

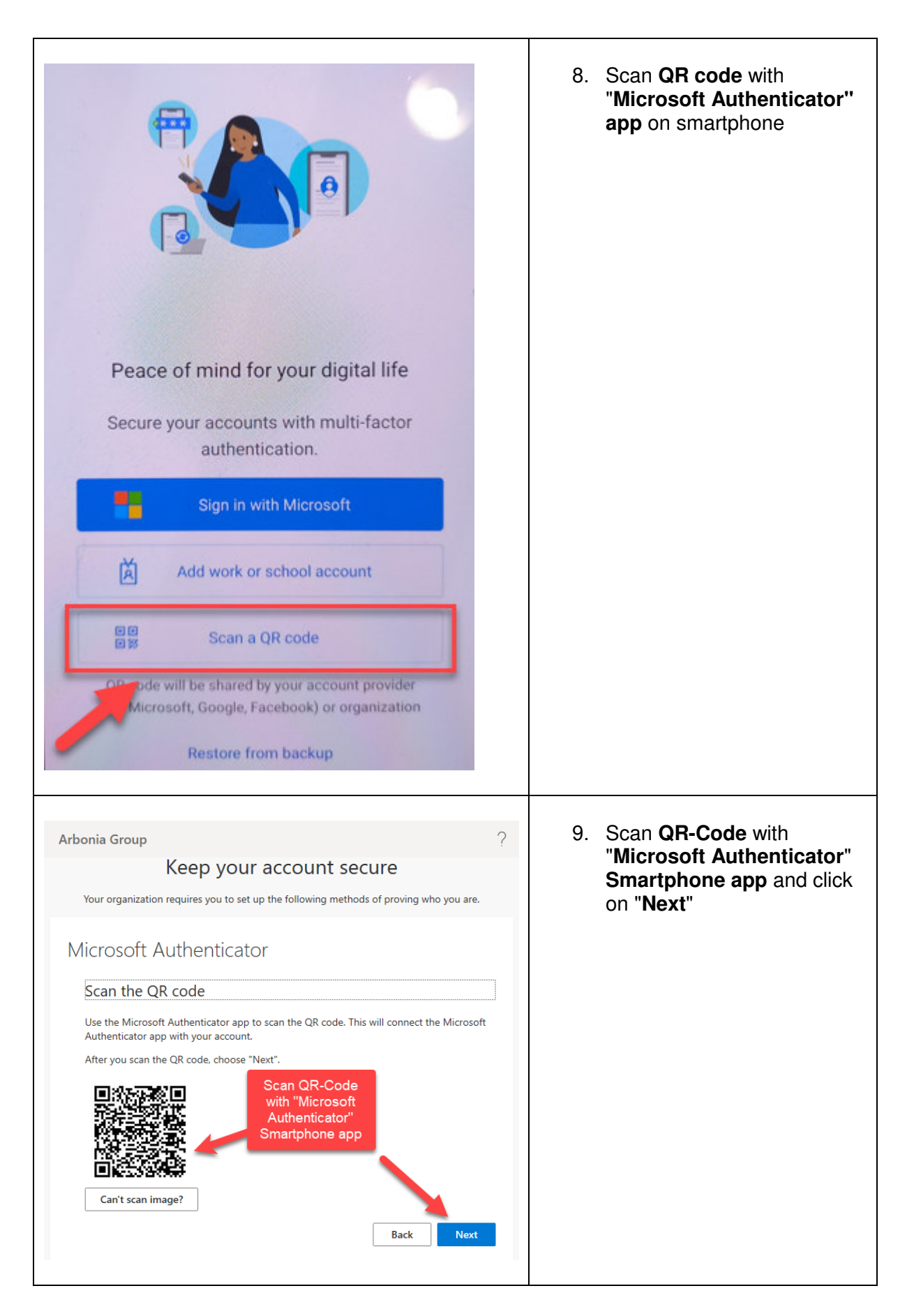

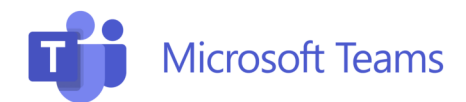

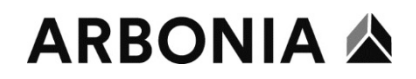

| <section-header>         Abonia Group       ?         Keep your account secure         Vour organization requires you to set up the following methods of proving who you are.         Microsoft Authenticator</section-header> | 10. Account is now connected to<br>the "Microsoft Authenticator"<br>app                                                                                                    |
|----------------------------------------------------------------------------------------------------|----------------------------------------------------------------------------------------------------|
| I want to set up a different method                                                                                                    |                                                                                                    |
| Authenticator       +       Q       :*         Arbonia Group       >       >         Denys.Graf@arbonia.com       >                                                                                                    |                                                                                                    |
| Arbonia Group                                                                                                    | 11. Click on " <b>Done</b> "                                                                                                    |
| Keep your ac       Microsoft Authenticator app was successfully registered         Your organization requires you to set up the       Fri, 28 Oct 2022 08:43:57 GMT         Successs!       Successs!                          |                                                                                                    |
| Great Jobi You have successfully set up your security into. Choose "Done" to continue signing in                                                                                                    |                                                                                                    |
| Microsoft Authenticator                                                                                                    |                                                                                                    |
| Approve sign-in?     Arbonia Group     Denys.Graf@arbonia.com     DENY APPROVE                                                                                                    | After entering the password in<br>Microsoft Teams outside the<br>company network, the login must<br>now be <b>approved</b> using the<br>" <b>Microsoft Authenticator</b> " app |